## GDB Debugger How To

Computer Security School of Informatics University of Edinburgh

Debuggers are powerful tools with the main purpose to aid programmers in understanding the exact behavior of a programme, for example when trying to fix bugs. Things that can be done include tracing the execution steps of a programme and pause the execution at a desired line in order to interactively experiment with its current state. GDB is the most commonly used debugger for programmes written in C and other common compiled languages, as well as x86 machine code. We will use GDB in Coursework 3 to exploit a buffer overflow vulnerability. The purpose of this walkthrough is to get to know the basic use of this tool.

## 1 Basics

As always when starting to experiment with something, we open a terminal and move to a new empty directory:

\$mkdir gdb-practice
\$cd gdb-practice

Then we create a file named **sample.c** that contains the following C code using your favorite editor:

```
1
   #include <stdio.h>
2
3
   int gcd(int a, int b) {
4
        if(b == 0) {
5
                 return a;
        }
6
7
        else {
8
            return gcd(b, a % b);
9
        }
10
   }
11
12
   int main() {
        int a, b, res;
13
14
        printf("Enter two integers: ");
15
16
        scanf("%d %d", &a, &b);
17
18
        res = gcd(a, b);
19
20
        printf("The GCD of %d and %d is %d.\n", a, b, res);
21
        return 0;
22
   }
```

We now compile this file to sample using the -g option to enable debugging support:

\$gcc -g sample.c -o sample

Now we can start using gdb:

\$gdb sample

Now we are in the interactive environment. gdb has loaded the compiled programme and waits for a command. The simplest thing we can do is just run the programme by issuing the command run (pretty intuitive). Incidentally this is the same as just executing the programme normally, without gdb (i.e. issuing ./sample in the terminal). After doing the interaction with the programme (and learning the gcd of two numbers), gdb will inform us that the process exited normally. We can now issue quit to quit from gdb (what a surprise). The whole thing should look something like this:

```
Reading symbols from sample...done.
(gdb) run
Starting program: sample
Enter two integers: 42 60
The GCD of 42 and 60 is 6.
[Inferior 1 (process 7158) exited normally]
(gdb) quit
```

The run command can be shortened to r; likewise quit is the same as q.

Now for the **next** step, which is to see the execution of the programme line by line. We start **gdb** just like before:

\$gdb sample

We first issue the command **start** which will start the execution of the programme but will not actually run it. It will instead wait at the beginning of the **main()** function for another command:

```
(gdb) start
Temporary breakpoint 1 at 0x40060c: file sample.c, line 12.
Starting program: sample
Temporary breakpoint 1, main () at sample.c:12
12 int main() {
(gdb)
```

Now we will issue the next (a.k.a., you guessed it, n) command, which executes one line of code at a time. If you invoke it repeatedly you can see the execution of the programme line by line until main() returns:

```
(gdb) start
Temporary breakpoint 1 at 0x40060c: file sample.c, line 12.
Starting program: sample
Temporary breakpoint 1, main () at sample.c:12
12
        int main() {
(gdb) n
            printf("Enter two integers: ");
15
(gdb)
            scanf("%d %d", &a, &b);
16
(gdb)
Enter two integers: 60 32
            res = gcd(a, b);
18
(gdb)
20
            printf("The GCD of %d and %d is %d.\n", a, b, res);
(gdb)
The GCD of 60 and 32 is 4.
21
            return 0;
(gdb)
        }
22
(gdb)
0x00007ffff7a60640 in __libc_start_main () from /lib64/libc.so.6
(gdb)
Single stepping until exit from function __libc_start_main,
which has no line number information.
[Inferior 1 (process 7354) exited normally]
```

Another shortcut that will prove useful: pressing Enter with no command will issue again the last command given.

You may notice that at line 18 the debugger did not show the contents of the gcd() function. If we want to do this, the step command will prove useful. Let's invoke gdb once more and issue start as the first command. We can now issue next until we see line 18 and then issuing step (or s) will take us into the gcd() function code. We can also try the list (or l, so predictable) command to see the 10 lines of code around our current position. Issuing this command one more time will print the next ten lines. Furthermore, if we're interested in seeing the value stored in, say, variable a, we can issue p a (exercise for the reader: guess what the shorthand we just used stands for). We can even do p a = 4 to change the value of the variable if we wish to. When we've had enough steps and we want to just execute the rest of the programme, we can use c (which stands for continue).

```
(gdb) start
Temporary breakpoint 1 at 0x40060c: file sample.c, line 12.
Starting program: sample
Temporary breakpoint 1, main () at sample.c:12
12
        int main() {
(gdb) n
            printf("Enter two integers: ");
15
(gdb)
             scanf("%d %d", &a, &b);
16
(gdb)
Enter two integers: 101 51
            res = gcd(a, b);
18
(gdb) s
gcd (a=101, b=51) at sample.c:4
             if(b == 0) {
4
(gdb) 1
1
        #include <stdio.h>
2
3
        int gcd(int a, int b) {
4
             if(b == 0) \{
5
                     return a;
            }
6
7
             else {
8
                 return gcd(b, a % b);
9
             }
10
        }
(gdb)
11
        int main() {
12
13
            int a, b, res;
14
15
            printf("Enter two integers: ");
16
            scanf("%d %d", &a, &b);
17
            res = gcd(a, b);
18
19
            printf("The GCD of %d and %d is %d.\n", a, b, res);
20
(gdb) p a
1 = 101
(gdb) p a = 606
$2 = 606
(gdb) p a
$3 = 606
(gdb) cont
Continuing.
The GCD of 101 and 51 is 3.
[Inferior 1 (process 7700) exited normally]
```

Notice that in this example we messed with the variable a *inside* the function gcd() and as a result the printf() at the end of main() printed the original value of a (that is 101), as we haven't changed that variable (since C passes arguments to functions by value, not by reference). The result returned however is the gcd of 606 and 51, because the whole calculation was done inside gcd() with a = 606. We have managed to trick the programme into printing

something wrong.

One last command and we will have covered all the basics. We start gdb once more. Suppose that we want to see what is going on in gcd() without having to next our way there every time. For this we use a very important tool in debuggers, breakpoints. The first command, before even starting, will be break gcd (a.k.a. b gcd), which will set a breakpoint inside the first line of the function. We can now directly run our programme (which is the same as start and continue) and it will automatically stop just inside the function. We can use the previous commands to mess around as we please. Breakpoints work with line numbers, too.

Notice however that gcd() calls itself (jargon: gcd() is *recursive*), thus issuing continue again will reach the same breakpoint repeatedly until the function isn't called anymore. To avoid smashing Enter for a potentially long time, we can remove the breakpoint with clear gcd:

```
(gdb) b gcd
Breakpoint 1 at 0x4005e4: file sample.c, line 4.
(gdb) run
Starting program: sample
Enter two integers: 61 15
Breakpoint 1, gcd (a=61, b=15) at sample.c:4
4
            if(b == 0) {
(gdb) cont
Continuing.
Breakpoint 1, gcd (a=15, b=1) at sample.c:4
4
            if(b == 0) {
(gdb)
Continuing.
Breakpoint 1, gcd (a=1, b=0) at sample.c:4
            if(b == 0) {
4
(gdb) clear gcd
Deleted breakpoint 1
(gdb) b 21
Breakpoint 2 at 0x400670: file sample.c, line 21.
(gdb) cont
Continuing.
The GCD of 61 and 15 is 1.
Breakpoint 2, main () at sample.c:21
21
            return 0;
(gdb)
Continuing.
[Inferior 1 (process 8012) exited normally]
```

OK, fine, it was two commands. If you master these tools though you can debug effectively programmes written in C and many other languages.

## 2 Return address of a function

The debugger can also be used to interact with the assembly of a progamme. In order to exploit the buffer overflow in Coursework 3, we will have to learn the return address of a function, which can be retrieved from the assembly.

| In ord  | er to see | the a | assembl | y of  | the | <pre>main()</pre> | function | of | our | executable, | we | will | issue | the |
|---------|-----------|-------|---------|-------|-----|-------------------|----------|----|-----|-------------|----|------|-------|-----|
| command | disasser  | nble  | main (c | or di | sas | main):            |          |    |     |             |    |      |       |     |

| (adh) diana main                                              |                     |         |                                                    |
|---------------------------------------------------------------|---------------------|---------|----------------------------------------------------|
| (gub) disas main                                              | for funct           | ion moi | <b>n</b> .                                         |
|                                                               | 101 Iuncu           | nuch    | %rhn                                               |
| 0x00000000000000000                                           | <+1>:               | pusn    | Vran Vrhn                                          |
| 0x000000000400000                                             | <+1>.               | aub     | \$0x20 % ran                                       |
| 0x000000000400608                                             | <+4/.               | Sub     | $\psi$                                             |
| 0x000000000400800                                             | <pre>&lt;+o/:</pre> | mov     | his: 0x20, hidx                                    |
| 0x0000000000400615                                            | <+1/>>:             | mov     | %rax,-0x8(%rbp)                                    |
| 0x000000000400619                                             | <+212:              | xor     | heax, heax                                         |
| 0x00000000040061B                                             | <+23>:              | mov     | \$0x400714,%ed1                                    |
| 0x000000000400620                                             | <+28>:              | mov     | \$UXU,%eax                                         |
| 0x000000000400625                                             | <+33>:              | callq   | 0x4004a0 <printi@pit></printi@pit>                 |
| 0x000000000040062a                                            | <+38>:              | lea     | -0x10(%rbp),%rdx                                   |
| 0x00000000040062e                                             | <+42>:              | lea     | -0x14(%rbp),%rax                                   |
| 0x0000000000400632                                            | <+46>:              | mov     | %rax,%rsi                                          |
| 0x000000000400635                                             | <+49>:              | mov     | \$0x400729,%edi                                    |
| 0x000000000040063a                                            | <+54>:              | mov     | \$0x0,%eax                                         |
| 0x00000000040063f                                             | <+59>:              | callq   | 0x4004c0 <isoc99_scanf@plt></isoc99_scanf@plt>     |
| 0x000000000400644                                             | <+64>:              | mov     | -0x10(%rbp),%edx                                   |
| 0x000000000400647                                             | <+67>:              | mov     | -0x14(%rbp),%eax                                   |
| $0 \times 000000000040064a$                                   | <+70>:              | mov     | %edx,%esi                                          |
| 0x00000000040064c                                             | <+72>:              | mov     | %eax,%edi                                          |
| 0x00000000040064e                                             | <+74>:              | callq   | 0x4005d6 <gcd></gcd>                               |
| 0x000000000400653                                             | <+79>:              | mov     | %eax,-0xc(%rbp)                                    |
| 0x000000000400656                                             | <+82>:              | mov     | -0x10(%rbp),%edx                                   |
| 0x000000000400659                                             | <+85>:              | mov     | -0x14(%rbp),%eax                                   |
| 0x00000000040065c                                             | <+88>:              | mov     | -0xc(%rbp),%ecx                                    |
| 0x00000000040065f                                             | <+91>:              | mov     | %eax,%esi                                          |
| 0x000000000400661                                             | <+93>:              | mov     | \$0x40072f,%edi                                    |
| 0x000000000400666                                             | <+98>:              | mov     | \$0x0,%eax                                         |
| 0x00000000040066b                                             | <+103>:             | callq   | 0x4004a0 <printf@plt></printf@plt>                 |
| $0 \ge 0 \ge 0 \ge 0 \ge 0 \ge 0 \ge 0 \ge 0 \ge 0 \ge 0 \ge$ | <+108>:             | mov     | \$0x0,%eax                                         |
| 0x000000000400675                                             | <+113>:             | mov     | -0x8(%rbp),%rcx                                    |
| 0x000000000400679                                             | <+117>:             | xor     | %fs:0x28,%rcx                                      |
| 0x000000000400682                                             | <+126>:             | je      | 0x400689 <main+133></main+133>                     |
| 0x000000000400684                                             | <+128>:             | callq   | 0x400490 <stack_chk_fail@plt></stack_chk_fail@plt> |
| 0x000000000400689                                             | <+133>:             | leaved  |                                                    |
| $0 \ge 0000000000000000000000000000000000$                    | <+134>:             | retq    |                                                    |
| End of assembler dump.                                        |                     | -       |                                                    |

By looking closely we can see that the call to gcd() happens at this instruction:

0x000000000040064e <+74>: callq 0x4005d6 <gcd>

We have a lot of information here: First of all, this instruction resides at the position 0x00000000040064e in memory, or 74 positions after the beginning of main(), so it will be executed when the programme counter points to this position. Second, the instruction is of type callq and calls the function whose first line is at the position 0x4005d6 (the preceeding 0s are implied) and whose name is gcd, so after this instruction is executed, the programme counter will point to 0x0000000004005d6. What the callq function does before jumping to 0x00000000004005d6 is to push onto the stack the current value of the programme counter so that gcd() knows the address to return to when it completes its execution, in order for main() to continue executing from where it handed over to gcd(). The variables defined within the

function are also pushed onto the stack, thus if the programme allows us to place in a variable more data than it is designed to hold, the overflowing data may overwrite the spot of the stack where the return address is saved. When we design our exploit, we will have to change this return address to point to our malicious piece of code. Please note that the addresses shown when viewing the assembly of a programme in gdb are slightly offset comparing to those that the programme actually uses when executed, so some trial and error may be needed to find this exact offset and calculate the correct return address.

Some more gdb commands that we will use are the following: layout split, which creates a frame containing the assembly and a frame with the source code. This will greatly help us to keep context when debugging. If we want to see only the source code, we can instead use layout src and for the assembly layout asm. To leave the layout environment (a.k.a. TUI) we can type <Ctrl> + x a. To execute line by line the assembly code we can use the variants nexti and stepi (next instruction and step instruction respectively). They work just like next and step but they consider assembly lines, not source code lines. The last useful command is x/bx < address>, which returns the machine code of the instruction in the given address:

```
(gdb) start
Temporary breakpoint 1 at 0x40060c: file sample.c, line 12.
Starting program: sample
Temporary breakpoint 1, main () at sample.c:12
12
        int main() {
(gdb) stepi
0x000000000400615
                                 int main() {
                         12
(gdb)
0x000000000400619
                                 int main() {
                         12
(gdb)
            printf("Enter two integers: ");
15
(gdb) nexti
0x000000000400620
                         15
                                      printf("Enter two integers: ");
(gdb)
0x000000000400625
                         15
                                      printf("Enter two integers: ");
(gdb)
16
            scanf("%d %d", &a, &b);
(gdb) x/bx 0x40064e
0x40064e <main+74>:
                         0xe8
```

Finally, if we want to compile the source code to assembly language, we can run

```
gcc -S sample.c -o sample.s
```

to generate the file sample.s.